#### Welcome to the Oneida Comprehensive Health NEW EZAccess Patient Portal.

| Oneida Comprehensive<br>Health Division                                                                                                    | Oneida Nation<br>Dneida Comprehensive Health Division                                                                                                    |
|----------------------------------------------------------------------------------------------------|----------------------------------------------------------------------------------------------------|
| Portal Login User ID (Email) 37947p@oneidanation.ez  Password Password  Sign In  Forgot your password?                                                                                                    | Welcome to Oneida Comprehensive Health Division<br>We provide the highest quality, holistic healthcare to ensure the wellness of OU.<br>Oneida Community<br>Our practice strives to provide you with the best tools available when managing yo<br>health records and communicating with your doctor.<br>If you are experiencing a medical emergency, please dial 911 or your local<br>emergency number for immediate assistance.<br>If you are experiencing a mental health emergency, please dial 988 for immediate<br>assistance. |
| Don't have portal access? Sign-Up<br>If you are experiencing issues logging in, please call us for<br>assistance.<br>Oneida Community Health Center<br>My Health Oneida Helpdesk<br>(920) 869-6123<br>myhealthhelp@oneidanation.org |                                                                                                    |

# **MYHEALTH ONEIDA PORTAL MANUAL – BASIC USE**

Please review the following on how to get access to your medical information through the NEW EZAccess patient portal.

#### Quick start guide:

Patient will receive an invitation to the portal in one of four ways:

- 1. Via email on May 7<sup>th</sup>, 2024 (for patients with appointments in the last two (2) years).
- 2. Upon scheduling a future appointment within the Comprehensive Health Division medical or behavioral health areas.
- 3. You can request an invitation by contacting PARs.
- 4. By using the "Sign-Up" link on the login page.

Select the link to take you to that portion of the manual.

Logging In for the First Timep. 2Change Password or Secret Questionp. 5

## LOGGING IN FOR THE FIRST TIME

When the patient portal invites go out, you will receive a *Welcome Email* with a Subject line of "*Portal access from Oneida Comprehensive Health Division*".

Click on the Accept Now link in the email.

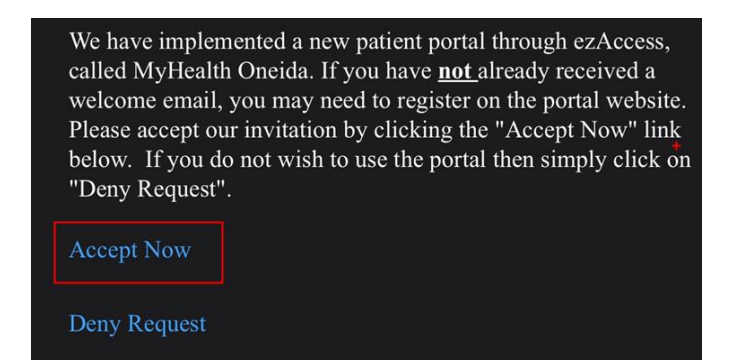

This will confirm that you are accepting access to the EZAccess patient portal. After accepting, you will receive another confirmation email containing your User ID and Password.

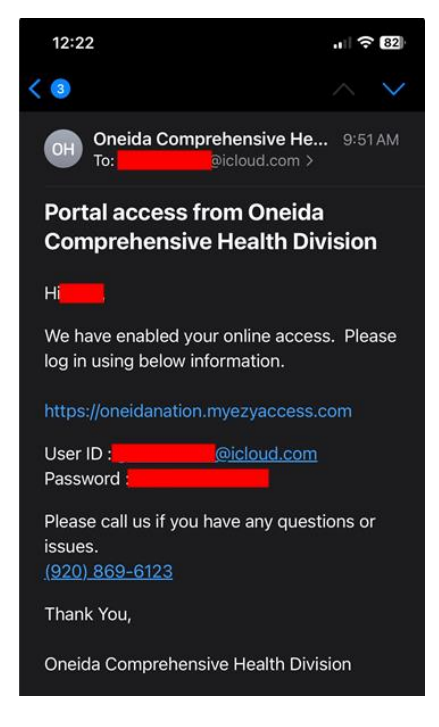

## Follow the email instructions to set up your online access.

- 1. Use the link in the email to access the EZAccess site.
- 2. Enter the User ID and Password from the email into the EZAccess page that opens.

|                 |         | _ |
|-----------------|---------|---|
| 🜒 Portal Login  |         |   |
| User ID (Email) |         |   |
| 37947p@oneidana | tion.ez | Q |
| Password        |         |   |
|                 |         | ۲ |
|                 |         |   |

3. You will now be prompted to change your password from the temporary one provided in the email:

- i. Enter the Current (Temporary) Password.
- ii. Create and enter your **new** password (using the guidelines provided at the top of the web page) in the "New Password" and again in the "Confirm New Password" fields.
- iii. Click "Update".

| 🌣 Change Password                                                                                                    |
|----------------------------------------------------------------------------------------------------|
| You must change your password.                                                                                                    |
| New Password needs to be 8-20 characters in length and must contain at least two or the following: uppercase letter, lowercase letter, number, and symbol |
| Current (Temporary) Password                                                                                                    |
| +                                                                                                    |
| _ New Password                                                                                                    |
|                                                                                                    |
| _ Confirm New Password                                                                                                    |
|                                                                                                    |
|                                                                                                    |
| Update Close                                                                                                    |
|                                                                                                    |

4. Select a secret question in the **Question** dropdown. Enter the answer in "Secret Answer" and "Confirm Answer". This helps to make your account more secure.

Click "Update".

| wer   |     |     |     |
|-------|-----|-----|-----|
|       |     |     |     |
| nswer |     |     |     |
|       | wer | wer | wer |

## **CHANGE PASSWORD OR SECRET QUESTION**

The following are instructions on how you can change your password or your secret question in your profile.

1. On the EZAccess Home page, click on "My Profile".

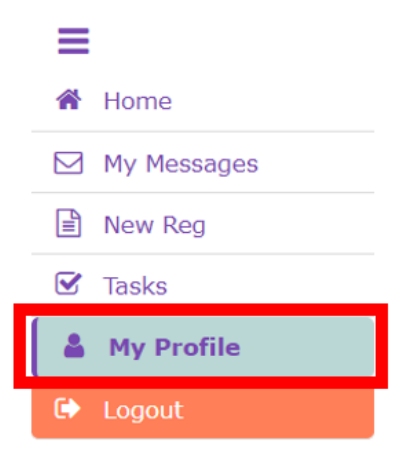

2. Under **Change Password**, select "Click Here" to modify password.

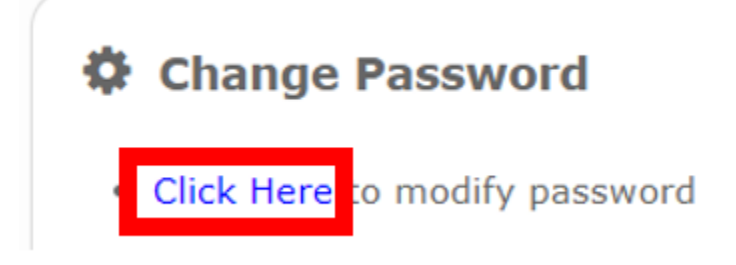

- 3. To change your password:
  - a. Enter your Current Password.
  - b. Enter your New Password and re-enter it in Confirm New Password.
  - c. Select Update.
  - Change Password

New Password needs to be 8-20 characters in length and must c letter, lowercase letter, number, and symbol  $% \left( {\left[ {{{\rm{A}}_{\rm{B}}} \right]_{\rm{A}}} \right)$ 

| Update               | Close |
|----------------------|-------|
| Confirm New Password | ۲     |
| _ New Password       | ۲     |
| Current Password     | ۲     |

- 4. To change your secret question:
  - a. Select your **Question** in the dropdown.
  - b. Enter your Secret Answer and re-enter it in Confirm Secret Answer.
  - c. Select Update.

Adding Secret Question/Answer helps make account more secure

| Update        | Close |
|---------------|-------|
| •••••         | ۲     |
| Secret Answer | ۲     |
| Favorite Food | v     |

### **Key Portal Feature Highlights:**

- Review medical information and appointments
- Check-in before your appointment from the comfort of your own home
- Complete needed documents or forms
- Send messages to your providers
- See medical information, lab results, immunizations & more

#### FAQs:

Q: Is there a Mobile app?

A: Not currently, but that will be coming in the future!

Q: Can we schedule appointments?

A: Not currently, but that is something that will be coming in the future!

**Q**: Can we request prescription refills through the portal?

A: Not at this time. This is also targeted as a future enhancement.

**Q:** Can Parent/Guardians have access to dependents medical info?

A: Yes, talk to a PAR for assistance with set up.

Q: How can I Reset my Password?

A: One of four ways:

- Use the *Forgot your password* option on the login page.
- Call (920) 869-6123
- Email myhealthhelp@oneidanation.org
- Talk to a Patient Account Representative (PAR)